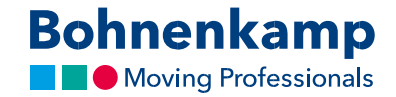

## Andmete muutmine

1. konto andmete muutmiseks liikuge üleval paremal nurgas jaotisesse "Kontohaldus" ning jätkake klõpsates menüü esimesel nupul "Konto avaleht".

| 2 100 10  | Suurus                      | / Otsingukoo     | d                                                                | Tootenumber / Täistekst                                                               |            | 1 0        | Costukorv            |        | 1 item 105,90 €                           |   |
|-----------|-----------------------------|------------------|------------------------------------------------------------------|---------------------------------------------------------------------------------------|------------|------------|----------------------|--------|-------------------------------------------|---|
| essionals | Otseotsing otsingukoodiga Q |                  |                                                                  | Täistekstiotsing Q                                                                    |            | දි ද       | Covinimekiri (1)     |        | ₩ Võrdlusnimekiri (0)                     |   |
|           | nt 9524 re                  | hvisuurusele 9.5 | 24 diagonaal või radiaal                                         |                                                                                       |            | <b>A</b> ( | Kontohaldus (273601) |        | Väljalogimine                             |   |
| Rattad    | Lohvid                      | Veljed           | Masinaehitus                                                     | Eripakkumised                                                                         |            |            |                      | Teenus | Minu pood                                 | € |
|           |                             |                  | KEV<br>BOH<br>22.aprill<br>kehtib kõi<br>e-poest te<br>allahindl | ADKAI<br>NENKAN<br>ist 31.maini 20<br>ikidele Bohnenka<br>ellitud toodetele<br>us 2%. | 19<br>ampi | IA<br>ES!  |                      | Bohn   | enkamp<br>ving Professional<br>Bohrenkamp | s |

- 2. Siin saate muuta oma salasõna. Täpsem õpetus juhises "Parool". Samuti saate siin muuta oma kasutajakonto andmeid ning ka arvete kohaletoimetamise, kohaletoimetamise teatiste ja kohaletoimetamise kinnituse meetodit.
- 3. Näiteks klõpsake teises alas "Vaikimisi maksja" nupul "Põhiandmete muutmine", et muuta oma arve aadressi kasutades sisestusväljasid. Kinnitage tehtud muudatused kasutades nuppu "Saada". Teie tehtud muudatused kinnitatakse kui oleme need visuaalselt üle kontrollinud.

| O Q B Bornenkamp AG [DE] 10:ps://shop.bdf | nerkamp-baltic.com/ustomer/account/ |                                                                                                    |                                                                                           | □☆ ☆ & ゆ …                                                                                                    |
|-------------------------------------------|-------------------------------------|----------------------------------------------------------------------------------------------------|-------------------------------------------------------------------------------------------|----------------------------------------------------------------------------------------------------|
|                                           | Bohnenkamp                          | Suurus / Otsingukood       Tootenumber / Taistekst         Otseatsing atsingukoodiga       Q         Taistekstiotsing       Q | ™ Ostukorv       1 item 105.90 €         (2) Scov(nimekint(1))       # Vördlusnimekint(0) |                                                                                                    |
|                                           | Woving Professionals                | nt 9524 rehitsuurusele 9.5 24 diagonaal või radiaal                                                                           | 📥 Kontohaldus (273601) 🛛 🖛 👻 Valjalogimine                                                | _                                                                                                    |
|                                           | A Rehvid Rattad                     | Lohvid Veljed Masinaehitus Eripakkumised                                                                                      | Teenus Minu pood €                                                                        | e                                                                                                    |
|                                           | Kontohaldus                         | Konto avaleht                                                                                                    |                                                                                           | @                                                                                                    |
|                                           | Konto avaleht                       | Kontaktandmed:                                                                                                    |                                                                                           | (the second second seco |
|                                           | Scovinimekiri                       | Kliendinumber:<br>273601<br>Nimi:                                                                                             |                                                                                           |                                                                                                    |
|                                           | Tellimiste ajalugu                  | re som unstrukt                                                                                                    | Muuda salesõna                                                                            |                                                                                                    |
|                                           | Minu poe seaded                     | Vaikimisi maksja:                                                                                                    |                                                                                           |                                                                                                    |
|                                           | Kliendipakkumine                    | Street: Faks:<br>Sturißi ALatvija<br>Sihtnumber/Linn: E-posti aadress:                                                        |                                                                                           |                                                                                                    |
|                                           | Vördlusnimekiri                     | 2127 Stuniší Arseny, DREMACH@bohnenkamp.Jv<br>Telefon:                                                                        |                                                                                           |                                                                                                    |

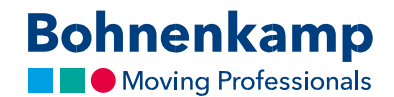

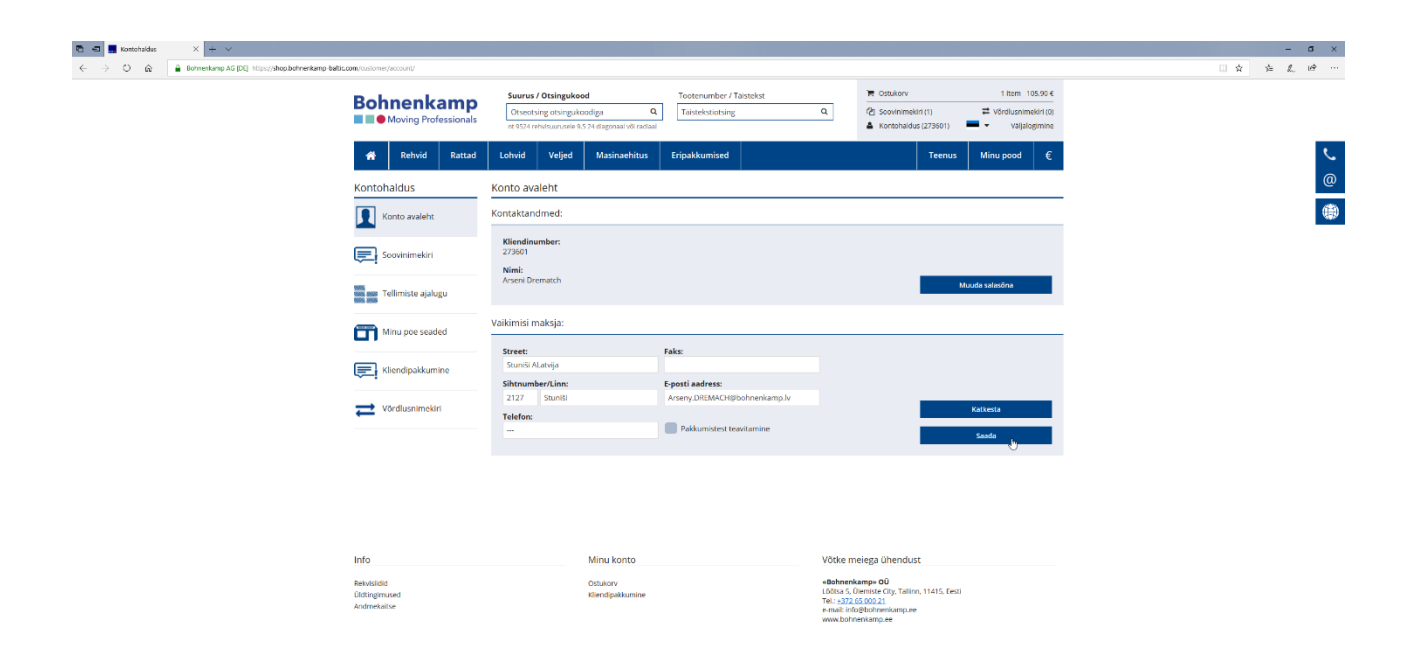

https://shop.bohrenkamp-balfic.com/oustomes/landing/changeuserdata/